#### How To Load Your DegreeWorks Audit From Your myWilmU Account

Once logged into your myWilmU account:

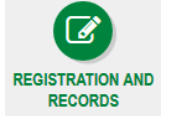

- 1. Click the Registration and Records Icon
- 2. On the left-hand side, under "Before Registration" click

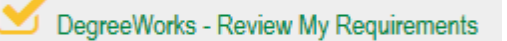

3. This will load your Degree Works which is an audit of courses you have transferred and/or courses you have taken with WilmU. On here you can view your major, your student ID number, GPA, which courses you have remaining, grades of previously taken courses and any certificate programs you are enrolled in.

- To view your Certificate Degree Works Audit
  - Click the drop down arrow for "Degree" next to your Name

| Student ID<br>W00300644 | ×              | Name<br>Test, ePortal2 V | BS in Organizational Leadership |
|-------------------------|----------------|--------------------------|---------------------------------|
| Select the Certificate  | e program choi | ce on the dropdown - th  | is is the certificate audit     |
|                         |                |                          |                                 |
| Student ID<br>W00300644 | ×              | Name<br>Test, ePortal2 V | BS in Organizational Leadership |

*If you are interested in having a Certificate added to your Degree Program, please contact your Academic Advisor.* 

### How To Load A "What-If" If You Are Interested in Changing Your Major

- 1. Load your Degree Works audit. Please see instructions above for steps on how to load your audit.
- 2. Under the Worksheets tab, click What If

| a refreshed 08/16/2022 8:55 AM 2<br>Student ID<br>W00300644 × Name<br>Test, ePortal2 V<br>Level Undergraduate Classification Freshman Major Organizational Leadership Program Bachelor of Science College Business GPA: 0.00 Credits: 3<br>Academic What-If                                                                                                    | orksheets                      |                                                                                       | ₽.                            |
|----------------------------------------------------------------------------------------------------|--------------------------------|---------------------------------------------------------------------------------------|-------------------------------|
| Student ID       W00300644       Name         Test, ePortal2 V       Degree         BS in Organizational Leadership       Student ID         Level Undergraduate       Classification Freshman       Major Organizational Leadership       Program Bachelor of Science       College Business       GPA: 0.00       Credits: 3         Academic       What-If       Image: College Business       GPA: 0.00       Credits: 3 | refreshed 08/16/2022 8:55 AM 🕄 |                                                                                       |                               |
| Level Undergraduate       Classification       Freshman       Major       Organizational Leadership       Program       Bachelor of Science       College       Business       GPA: 0.00       Credits: 3         Academic       What-If                                                                                                    | Student ID<br>W00300644        | X Name<br>Test, ePortal2 V Degree<br>BS in Orga                                       | nizational Leadership 🗸 🗸     |
| Academic What-If                                                                                                    | evel Undergraduate Classifi    | fication Freshman Major Organizational Leadership Program Bachelor of Science College | Business GPA: 0.00 Credits: 3 |
|                                                                                                    |                                |                                                                                       |                               |
|                                                                                                    | $\frown$                       | 4                                                                                     | ~~~~                          |
| Format                                                                                                    | cademic What-If                |                                                                                       |                               |

3. From here, you will want to first pick a Catalog Year from the drop menu under "Program" This MUST be the first selection. Selecting the Academic Year will allow other fields to populate. The drop-down selection will show the current Academic Year and potentially the upcoming Academic Year. For example: 2021-2022.

#### What-If Analysis

| 🔲 Use current curriculum 🗹 🛛         | in-progress classes | <ul> <li>Preregistered classes</li> </ul> |   |                                             |   |
|--------------------------------------|---------------------|-------------------------------------------|---|---------------------------------------------|---|
| Program                              |                     |                                           |   |                                             |   |
| Catalog year *<br>2021-2022          | ~                   | Level *<br>Undergraduate                  | ~ | Degree *<br>BS in Organizational Leadership | ~ |
| College *<br>Business                | ~                   |                                           |   |                                             |   |
| Areas of study                       |                     |                                           |   |                                             |   |
| Major *<br>Organizational Leadership | ~                   | Concentration                             | ~ | Minor                                       | ~ |

 $\sim$ 

#### 4. Next, select the Academic Level you wish to study at

| What-If Analysis                                 |                     |                          |   |          | ^      |
|--------------------------------------------------|---------------------|--------------------------|---|----------|--------|
| — <b>—</b>                                       |                     | Doctoral                 |   |          |        |
| 📋 Use current curriculum 🗹                       | In-progress classes | Graduate                 |   |          |        |
| Program                                          |                     | Professional Development |   |          |        |
| Catalog year *<br>2021-2022                      | ~                   | Undergraduate            |   | Pegree * | $\sim$ |
| College *<br>Business                            | ~                   |                          |   |          |        |
| Areas of study                                   |                     |                          |   |          |        |
| M <sub>ajor</sub> *<br>Organizational Leadership | ~                   | Concentration            | ~ | Minor    | $\sim$ |

4. You will then want to select your desired **Degree** change – the **College and Major** will then automatically populate.

| ^    |                                                        |   |                                      |                                         | What-If Analysis                                       |
|------|--------------------------------------------------------|---|--------------------------------------|-----------------------------------------|--------------------------------------------------------|
|      |                                                        |   | Preregistered classes                | <ul> <li>In-progress classes</li> </ul> | Use current curriculum                                 |
|      |                                                        |   |                                      |                                         | Program                                                |
| ip 🗸 | <sub>Degree</sub> *<br>BS in Organizational Leadership | ~ | L <sub>evel</sub> *<br>Undergraduate | ~                                       | Catalog year *<br>2021-2022                            |
|      |                                                        |   |                                      | <b>~</b>                                | College *<br>Business                                  |
|      |                                                        |   |                                      |                                         | Areas of study                                         |
| ~    | Minor                                                  | ~ | Concentration                        |                                         | Major *<br>Organizational Leadership                   |
|      | Minor                                                  | ~ | Concentration                        |                                         | Areas of study<br>Major *<br>Organizational Leadership |

5. Select **Concentration** (*if applicable*). Not all Major's require you to select a Concentration. **If your selected Major does have Concentration options:** you can select the Concentration in which you are interested in **OR** leave "(pick a Concentration)" in the box in order for the Degree Works audit to load without a concentration. \*Concentrations are required for some Degree Programs – please contact your Academic Advisor if you have any questions regarding concentration requirements for a desired program\*

| What-If Analysis                                 |                         | ^                                        |
|--------------------------------------------------|-------------------------|------------------------------------------|
| 🗌 Use current curriculum 🗹 In-progress classes 🏾 | Preregistered classes   |                                          |
| Program                                          |                         |                                          |
| Catalog year * 2021-2022                         | Level * Vndergraduate V | BS in Law, Policy, and Political Science |
| College *<br>Social & Behavioral Sciences        |                         |                                          |
| Areas of study                                   |                         |                                          |
| Major * Law, Policy, and Political Science       | None                    | ~ _                                      |
|                                                  | Govt and Public Policy  | •                                        |
| Additional areas of study                        | Legal Studies           | ~                                        |
|                                                  | Political Science       |                                          |

| Section year *   2021-2022 *   Urett *   Undergraduate   Social & Behavioral Sciences   Ware of study   Mayer *   Law, Political Science   Once your selections have been made, click Process   What-If Analysis   I use curret curiculum I in-progress classes I prerejestered classes   Program   Concervicul I I in-progress classes I prerejestered classes   Program   Concervicul I I in-progress classes I prerejestered classes   Program   Concervicul I I in-progress classes I prerejestered classes   Program   Concervicul I I in-progress classes I prerejestered classes   Program   Concervicul I I in-progress classes I prerejestered classes   Program   Concervicul I I in-progress classes I prerejestered classes   Program   Concervicul I I in-progress classes I in Law, Political Science   Concervicul I I in-progress classes I in Law, Political Science   Concervicul I I in-progress classes I in Law, Political Science   Concervicul I I in Program   Concervicul I I in Program   Concervicul I I in Program   Concervicul I I in Program   Concervicul I I in Program   Concervicul I I in Program   Concervicul I I in Program   Concervicul I I in Program   Concervicul I I in Program   Concervicul I I in Program   Concervicul I I in Program   Concervicul I I in Program   Concervicul I I in Program   Concervicul I I                                                                                                    | 🗌 Use current curriculum 🔽 In-prog                                                                                                    | ress classes                             | Preregistered classes                                               |   |                                                      |                                        |
|----------------------------------------------------------------------------------------------------|----------------------------------------------------------------------------------------------------|------------------------------------------|---------------------------------------------------------------------|---|------------------------------------------------------|----------------------------------------|
| Catalog year *   2021-2022   Catalog year *   Social & Behavioral Sciences     Concentration   Social & Behavioral Sciences     Concentration   Concentration   Concentration   Social & Behavioral Science     Concentration   Concentration   Concentration   Social & Behavioral Science     Concentration   Concentration   Concentration   Social & Behavioral Sciences     Concentration   Concentration   Social & Behavioral Sciences     Concentration     Concentration     Concentration     Concentration     Concentration     Concentration     Concentration     Concentration        Concentration                                                                                                    Concentration      Concentration  Concentration    Concentration                                                                                                    | rogram                                                                                                    |                                          |                                                                     |   |                                                      |                                        |
| Gillege *   Social & Behavioral Sciences     May *   May *   May *   May *   May *   May *   May *   Concernation   Goot and Public Policy   Mar *   Political Science     Mar *   Policy   Mar *   Mar *   Mar *   Mar *   Concernation   Mar *   Outree concernation   Mar *   Outree concernation   Concernation   Con                                                                                                    | Catalog year *<br>2021-2022                                                                                                    | ~                                        | Level *<br>Undergraduate                                            | ~ | Degree *<br>BS in Law, Policy, and Political Science | ~                                      |
| Major *   Major *   Law, Policy, and Political Science                                                                                                    | <sub>College</sub> *<br>Social & Behavioral Sciences                                                                                                    | ~                                        |                                                                     |   |                                                      |                                        |
| Major *   Law, Policy, and Political Science                                                                                                    | reas of study                                                                                                    |                                          |                                                                     |   | $\frown$                                             |                                        |
| Dece your selections have been made, click Process   /hat-If Analysis     Use current curriculum     In-progress classes     regram     Catalog year*   2021-2022     Level*   Undergraduate     Degree*   BS in Law, Policy, and Political Science     Catalog year*   2021-2022     Level*   Undergraduate     Degree*   BS in Law, Policy, and Political Science     Catalog year*   Social & Behavioral Sciences     Majer*   Lawe, Policy, and Political Science     Additional areas of study     +     Subject     Number     ADD                                                                                                    | Major *<br>Law, Policy, and Political Science                                                                                                    | ~                                        | Concentration<br>Govt and Public Policy                             | ~ | Minor<br>Political Science                           | ~                                      |
| hat-If Analysis     Use current curriculum   Improgress classes   ogram     Catalog year *   2021-022   Clevel * Undergraduate    College * Social & Behavioral Sciences   Social & Behavioral Sciences   Major * Social & Behavioral Science    Additional areas of study   +   ture classes Subject   Number   Automation                                                                                                    | nce your selections have l                                                                                                    | been ma                                  | de, click <b>Process</b>                                            |   |                                                      |                                        |
| Use current curriculum In-progress classes Image: Preregistered classes     ogram     Catalog year*   2021-2022     Image: Image: Im | hat-If Analysis                                                                                                    |                                          |                                                                     |   |                                                      |                                        |
| J use current curriculum In-progress classes In-progress classes     ogram     Catalog year *   2021-2022     Level *   Undergraduate     Degree *   BS in Law, Policy, and Political Science     Catalog year *     Social & Behavioral Sciences     Concentration   Govt and Political Science     Minor   Political Science      Additional areas of study   ture classes     Subject     Number                                                                                                    | nut il Analysis                                                                                                    |                                          |                                                                     |   |                                                      |                                        |
| ogram<br>Catalog year *<br>2021-2022 ` ` Undergraduate ` Degree *<br>BS in Law, Policy, and Political Science<br>eas of study<br>Major *<br>Law, Policy, and Political Science ` Concentration<br>Govt and Public Policy ` Minor<br>Political Science<br>Additional areas of study<br>ture classes<br>Subject Number AD                                                                                                    | ] Use current curriculum 🔽 In-prog                                                                                                    | ress classes                             | Preregistered classes                                               |   |                                                      |                                        |
| ogram Catalog year * 2021-2022                                                                                                    |                                                                                                    |                                          |                                                                     |   |                                                      |                                        |
| Caralog year *   2021-2022   Image: *   Social & Behavioral Sciences                                                                                                    | ogram                                                                                                    |                                          |                                                                     |   |                                                      |                                        |
| 2021-2022 <ul> <li>Undergraduate</li> <li>BS in Law, Policy, and Political Science</li> </ul> Concentration Concentration   Govt and Public Policy    Additional areas of study  ture classes  Subject  Number                                                                                                    |                                                                                                    |                                          |                                                                     |   |                                                      |                                        |
| College *<br>Social & Behavioral Sciences                                                                                                    | Catalog year *                                                                                                    |                                          | e\/e  *                                                             |   | Degree *                                             |                                        |
| College *   Social & Behavioral Sciences     Major *   Law, Policy, and Political Science     Concentration   Govt and Public Policy     Minor   Political Science     Additional areas of study     +     ture classes     Subject     Number     ADD                                                                                                    | Catalog year *<br>2021-2022                                                                                                    | ~                                        | Level *<br>Undergraduate                                            | ~ | Degree *<br>BS in Law, Policy, and Political Science | ``                                     |
| Social & Behavioral Sciences  eas of study  Major * Law, Policy, and Political Science  Additional areas of study  +  ture classes Subject Number ADD                                                                                                    | Catalog year *<br>2021-2022                                                                                                    | ~                                        | Level *<br>Undergraduate                                            | ~ | Degree *<br>BS in Law, Policy, and Political Science | `                                      |
| reas of study  Major * Law, Policy, and Political Science  Concentration Govt and Public Policy  Minor Political Science  Additional areas of study  +  ture classes  Subject Number ADD                                                                                                    | Catalog year *<br>2021-2022<br>College *                                                                                                    | ~                                        | Level *<br>Undergraduate                                            | ~ | Degree *<br>BS in Law, Policy, and Political Science | `                                      |
| eas of study Major * Law, Policy, and Political Science Concentration Govt and Public Policy  Additional areas of study  + ture classes Subject Number ADD                                                                                                    | Catalog year *<br>2021-2022<br>College *<br>Social & Behavioral Sciences                                                                                                    | ~                                        | Level *<br>Undergraduate                                            | ~ | Degree *<br>BS in Law, Policy, and Political Science | `                                      |
| Major *<br>Law, Policy, and Political Science  Concentration<br>Govt and Public Policy Political Science Additional areas of study + ture classes Subject Number ADD                                                                                                    | Catalog year *<br>2021-2022<br>College *<br>Social & Behavioral Sciences                                                                                                    | ~                                        | Level *<br>Undergraduate                                            | ~ | Degree *<br>BS in Law, Policy, and Political Science |                                        |
| Law, Policy, and Political Science     Govt and Public Policy     Political Science       Additional areas of study     +       ture classes     Subject     Number                                                                                                    | Catalog year *<br>2021-2022<br>College *<br>Social & Behavioral Sciences<br>eas of study                                                                                                    | ~                                        | Level *<br>Undergraduate                                            | ~ | Degree *<br>BS in Law, Policy, and Political Science | ``                                     |
| Additional areas of study<br>+<br>ture classes<br>Subject Number ADD                                                                                                    | Catalog year *<br>2021-2022<br>College *<br>Social & Behavioral Sciences<br>eas of study<br>Major *                                                                                               | ~                                        | Level *<br>Undergraduate                                            | ~ | Degree *<br>BS in Law, Policy, and Political Science | ~                                      |
| Additional areas of study<br>+<br>ture classes<br>Subject Number ADD                                                                                                    | Catalog year *<br>2021-2022<br>College *<br>Social & Behavioral Sciences<br>eas of study<br>Vajor *<br>.aw, Policy, and Political Science                                                         | <ul> <li></li> <li></li> <li></li> </ul> | Level *<br>Undergraduate<br>Concentration<br>Govt and Public Policy | ~ | Degree *<br>BS in Law, Policy, and Political Science | ~                                      |
| ture classes Subject Number ADD                                                                                                    | Catalog year *<br>2021-2022<br>College *<br>Social & Behavioral Sciences<br>eas of study<br>Major *<br>Law, Policy, and Political Science                                                         | <ul> <li></li> <li></li> <li></li> </ul> | Level *<br>Undergraduate                                            | ~ | Degree *<br>BS in Law, Policy, and Political Science | ~                                      |
| ture classes Subject Number ADD                                                                                                    | Catalog year *<br>2021-2022<br>College *<br>Social & Behavioral Sciences<br>eas of study<br>Major *<br>Law, Policy, and Political Science                                                         | <ul> <li></li> <li></li> <li></li> </ul> | Level *<br>Undergraduate<br>Concentration<br>Govt and Public Policy | ~ | Degree *<br>BS in Law, Policy, and Political Science |                                        |
| ture classes Subject Number ADD                                                                                                    | Catalog year *<br>2021-2022<br>College *<br>Social & Behavioral Sciences<br>eas of study<br>Major *<br>Law, Policy, and Political Science<br>Additional areas of study                            | <ul> <li></li> <li></li> <li></li> </ul> | Level *<br>Undergraduate                                            | ~ | Degree *<br>BS in Law, Policy, and Political Science | ~                                      |
| ture classes<br>Subject Number ADD                                                                                                    | Catalog year *<br>2021-2022<br>College *<br>Social & Behavioral Sciences<br>eas of study<br>Major *<br>LaW, Policy, and Political Science<br>Additional areas of study                            | <ul> <li></li> <li></li> <li></li> </ul> | Level *<br>Undergraduate<br>Concentration<br>Govt and Public Policy | ~ | Degree *<br>BS in Law, Policy, and Political Science | ~                                      |
| ture classes<br>Subject Number ADD                                                                                                    | Catalog year *<br>2021-2022<br>College *<br>Social & Behavioral Sciences<br>eas of study<br>Major *<br>Law, Policy, and Political Science<br>Additional areas of study                            | <ul> <li></li> <li></li> <li></li> </ul> | Level *<br>Undergraduate                                            | ~ | Degree *<br>BS in Law, Policy, and Political Science | ~                                      |
| Subject Number ADD                                                                                                    | Catalog year *<br>2021-2022<br>College *<br>Social & Behavioral Sciences<br>eas of study<br>Major *<br>Law, Policy, and Political Science<br>Additional areas of study                            |                                          | Level *<br>Undergraduate                                            | ~ | Degree *<br>BS in Law, Policy, and Political Science | ~                                      |
| Subject Number ADD                                                                                                    | Catalog year *<br>2021-2022<br>College *<br>Social & Behavioral Sciences<br>eas of study<br>Major *<br>Law, Policy, and Political Science<br>Additional areas of study                            |                                          | Level *<br>Undergraduate                                            | ~ | Degree *<br>BS in Law, Policy, and Political Science | ~                                      |
| Subject Number ADD                                                                                                    | Catalog year *<br>2021-2022<br>College *<br>Social & Behavioral Sciences<br>eas of study<br>Major *<br>Law, Policy, and Political Science<br>Additional areas of study<br>ture classes            | *                                        | Level *<br>Undergraduate                                            | ~ | Degree *<br>BS in Law, Policy, and Political Science | ~                                      |
|                                                                                                    | Catalog year *<br>2021-2022<br>College *<br>Social & Behavioral Sciences<br>eas of study<br>Major *<br>LaW, Policy, and Political Science<br>Additional areas of study<br>ture classes            | <ul> <li></li> <li></li> <li></li> </ul> | Level *<br>Undergraduate<br>Concentration<br>Govt and Public Policy | ~ | Degree *<br>BS in Law, Policy, and Political Science | ~                                      |
|                                                                                                    | Catalog year *<br>2021-2022<br>College *<br>Social & Behavioral Sciences<br>eas of study<br>Major *<br>Law, Policy, and Political Science<br>Additional areas of study<br>ture classes<br>Subject | <ul> <li></li> <li></li> <li></li> </ul> | Level *<br>Undergraduate                                            |   | Degree *<br>BS in Law, Policy, and Political Science | `````````````````````````````````````` |
|                                                                                                    | atalog year *<br>021-2022<br>ollege *<br>ocial & Behavioral Sciences<br>eas of study<br>lajor *<br>aw, Policy, and Political Science<br>Additional areas of study<br>ure classes<br>ubject        |                                          | Level *<br>Undergraduate                                            |   | Degree *<br>BS in Law, Policy, and Political Science |                                        |

#### 8. You will then see how/if your credits would be transferred into the new Major.

| redit        | s required: 120 Credits applied: 3 Catalog                                                                                                    | vear: 2021-2022 GPA:                        | 0.00                                                                |                  |                   |                       |         |
|--------------|----------------------------------------------------------------------------------------------------|---------------------------------------------|---------------------------------------------------------------------|------------------|-------------------|-----------------------|---------|
| 'ou w        | ill need an additional 30 credits if you intend to                                                                                                    | earn two Bachelor of Scie                   | nce Degrees.                                                        |                  |                   |                       |         |
|              | ,                                                                                                    |                                             | 2                                                                   |                  |                   |                       |         |
| 0            | A Minimum of 120 Credits                                                                                                    | Still needed:                               | You have credits remaining t                                        | o complete your  | degree requiren   | nents.                |         |
| 0            | A Minimum of 30 Upper Level Credits at<br>Wilmington University                                                                                                    | Still needed:                               | You have 0 credits of UL cou                                        | rsework applied  | with 30 remainir  | ng UL credits require | d.      |
| 0            | Minimum 2.0 Cumulative GPA Requirement                                                                                                    | Still needed:                               | When your first term is grad                                        | ed, your cumulat | ive GPA will be o | calculated.           |         |
| 0            | MAJOR REQUIREMENTS                                                                                                    | Still needed:                               | See Law, Policy, and Political                                      | Science Requiren | nents section     |                       |         |
| locks        | s included in this block                                                                                                    |                                             |                                                                     |                  |                   |                       |         |
| litic        | al Science Minor                                                                                                    |                                             |                                                                     |                  |                   |                       |         |
| atalo        | al Science Minor<br>7, Policy, and Political Science<br>g year: 2021-2022 GPA: 0.00                                                                                                    | e Requirements                              |                                                                     |                  |                   |                       |         |
| atalo        | y, Policy, and Political Science                                                                                                    | ce Requirements                             | Title                                                               | Grade            | Credits           | Term                  | Repeate |
| -aw<br>atalo | A Science Minor<br>A Policy, and Political Science<br>g year: 2021-2022 GPA: 0.00<br>COMPLETION DEGREE- GOVERNMENT AND<br>PUBLIC POLICY SUPPORT CORE                                                                                                    | ce Requirements                             | Title                                                               | Grade            | Credits           | Term                  | Repeate |
| atalo        | a) Science Minor  a) Science Minor  b) A Complexity of the second second secon | ce Requirements                             | Title                                                               | Grade            | Credits           | Term                  | Repeate |
| aw<br>atalo  | A Science Minor<br>A Policy, and Political Science<br>g year: 2021-2022 GPA: 0.00<br>COMPLETION DEGREE- GOVERNMENT AND<br>PUBLIC POLICY SUPPORT CORE<br>O Principles of Management<br>O Integrating Excel into Business Problem<br>Solving                                                                                                    | course Still needed: Still needed:          | Title  1 Class in BBM 201  1 Class in CTA 326                       | Grade            | Credits           | Term                  | Repeate |
| .aw<br>atalo | a) Science Minor  a) Science Minor  b) Science Minor  b) Science Minor  c) Policy, and Political Science  c) Science GOVERNMENT AND PUBLIC POLICY SUPPORT CORE  c) Principles of Management  c) Integrating Excel into Business Problem Solving  c) English Composition II (minimum grade                                                                                                    | course  Still needed: Still needed: ENG 121 | Title  1 Class in BBM 201  1 Class in CTA 326 English Composition I | Grade            | Credits           | Term<br>Fall 2018     | Repeate |

\*Please Note: Loading the "What-If" Audit does NOT officially change your major.\*

9. If you wish to run another "What-If" Audit, click on the "What-If Analysis" dropdown box at the page to start the process over

#### Worksheets

| Student ID<br>W00300644            | × Test, ePortal2 V                                               | Degree<br>BS in Organizational Leadership               |
|------------------------------------|------------------------------------------------------------------|---------------------------------------------------------|
|                                    |                                                                  |                                                         |
|                                    |                                                                  |                                                         |
|                                    |                                                                  |                                                         |
| evel Undergraduate Classification  | n Freshman Major Organizational Leadership Program               | Bachelor of Science College Business GPA: 0.00 Credits: |
| .evel Undergraduate Classification | n Freshman Major Organizational Leadership Program               | Bachelor of Science College Business GPA: 0.00 Ci       |
| Undergraduate Classification       | n Freshman <b>Major</b> Organizational Leadership <b>Program</b> | Bachelor of Science College Business GPA: 0.00 Credits: |
| avel Undergraduate Classification  | n Freshman <b>Major</b> Organizational Leadership <b>Program</b> | Bachelor of Science College Business GPA: 0.00 Credits: |
| evel Undergraduate Classification  | n Freshman Major Organizational Leadership Program               | Bachelor of Science College Business GPA: 0.00 Credits: |

8:

This What-If audit is not a change of major; it shows you how your coursework will fit into a new major but does not change it. Should you wish to change your major, please see your Academic Advisor.